## USER GUIDE FOR RETRIEVING WI-FI ACCESS CODE

This user guide provides the steps to retrieve free Wi-Fi access-code.

1. Go to the link <u>https://wifi.airmauritius.com</u>

Enter your Ticket Number, Flight number and Flight Date and click on 'Retrieve Code' button.

| ← → C ☆ A https://wifi.airmauritius.com               |                               |                              |              |                        |                  | ☆ 📚 :           |
|-------------------------------------------------------|-------------------------------|------------------------------|--------------|------------------------|------------------|-----------------|
| 🗰 Apps 🏮 Google Analytics 🚅 SendGrid 🗋 Esokia - Proto | ype 🔄 Esokia - Test link 🧥 Es | okia Tracker 🔄 Sitefinity BO | DX Test link | + Plusgrade Partner To | MK BOX »         | Other bookmarks |
| ain maunimus Retrieve Code Help                       |                               |                              |              |                        | Lo               | g in            |
|                                                       |                               |                              |              | Carlin 1               |                  |                 |
|                                                       |                               |                              |              |                        | Wi-Fi<br>Onboard |                 |
|                                                       |                               |                              |              |                        |                  |                 |
| - da                                                  | WORLDWIDE                     | FIRST!                       |              |                        |                  |                 |
| ~~                                                    | The A330-900                  | and A350-900 in              | service tog  | gether                 |                  |                 |
|                                                       | Retrieve Wi-Fi Prom           | no Code                      |              |                        |                  |                 |
| 1                                                     | ficket Number: *              |                              |              |                        |                  |                 |
|                                                       | -light Number: *              |                              |              |                        |                  |                 |
|                                                       | light Date: *                 | 28/01/2019                   |              |                        |                  |                 |
|                                                       |                               | Retrieve Coo                 | de           |                        |                  |                 |

2. Your code will be displayed on the screen; example shown below.

| ← → C ☆ 🔒 https://wifi.airmauritius.com                                |                                                                                                    | ☆ 📚 :             |
|------------------------------------------------------------------------|----------------------------------------------------------------------------------------------------|-------------------|
| 🔢 Apps 🔒 Google Analytics 🚽 SendGrid 🗋 Esokia - Prototype 🔄 Esokia - T | Test link 🔥 Esokia Tracker 🧧 Sitefinity BO 🧧 DX Test link 🕂 Plusgrade Partner To 🔤 MK BOX                             | » Other bookmarks |
| air maurinus Retrieve Code Help                                        |                                                                                                    | Log in            |
| WOR<br>The A                                                           | LDWIDE FIRST!<br>330-900 and A350-900 in service together                                                             |                   |
| Retrieve W                                                             | /i-Fi Promo Code                                                                                                    |                   |
| Ticket Number: *                                                       | 2391425127995                                                                                                    |                   |
| Flight Number: *                                                       | МК034                                                                                                    |                   |
| Flight Date: *                                                         | 28/01/2019                                                                                                    |                   |
|                                                                        | Retrieve Code                                                                                                    |                   |
|                                                                        | NGD00552                                                                                                    |                   |
|                                                                        | Please choose Promo Code on the Wi-Fi<br>portal onboard and enter the above<br>code to get your free internet access. |                   |
|                                                                        | Re-send code via email                                                                                                |                   |

Onboard your flight, on the Wi-Fi portal, choose option 'Promo Code' and enter this 8-letter code to get free access to the internet.

## **PAUSE/RECONNECT FUNCTION**

This function allows you to

- Pause and re-connect to an existing internet session.
- Purchase and use multiple Internet sessions on different devices at the same time
- Purchase an Internet session, which is valid on multiple flights This is useful for flights with multiple segments, e.g. MRU-SIN-KUL, KUL-SIN-MRU, ...
- 1. Choose a Price Plan and click on Connect button.

| air mauritius                | <del>©</del><br>Wifi         |                         |                                      | O<br>My Account | English | Français | 简体中文 |
|------------------------------|------------------------------|-------------------------|--------------------------------------|-----------------|---------|----------|------|
|                              | Access for full flig<br>data | ht limited to 300 MB of | Access for 15 minutes limite<br>data | ed to 15 MB     | of      |          |      |
|                              | 19.95 USD                    |                         | Free                                 |                 |         |          |      |
| ojuggurnath@airmauritius.c   | com                          |                         |                                      |                 |         |          |      |
| ✓ I agree with the Terms & C | onditions which includes t   | he Cookies Policy       | nnect                                |                 |         |          |      |
|                              |                              | To continue a           | previous session                     |                 |         |          |      |

2. You will be directed to a page where you will be prompted to create an account.

Creating an Account allows you to:

- Use your Internet Sessions on multiple devices
- Save your Credit Card details
- Access your purchase history

Click on **Create an Account** button.

| air mauritius                                                                     | <b>≎</b><br>Wifi              |                                          | M                                | Account | English | Français | 简体中文  |
|-----------------------------------------------------------------------------------|-------------------------------|------------------------------------------|----------------------------------|---------|---------|----------|-------|
|                                                                                   | Complimentary                 |                                          |                                  |         |         |          |       |
| Your selected plan                                                                | Access for 15 minutes limi    | ited to 15 MB of data                    |                                  |         |         |          |       |
|                                                                                   | Free                          |                                          |                                  |         |         |          |       |
| ojuggurnath@airmauritius.con                                                      | n                             |                                          |                                  |         |         |          |       |
| Create an Account to:                                                             |                               |                                          |                                  |         |         |          |       |
| <ul> <li>Use your Internet Session:</li> <li>Save your Credit Card det</li> </ul> | s on multiple devices<br>ails |                                          |                                  |         |         |          |       |
| Access your purchase hist                                                         | tory                          |                                          |                                  |         |         |          |       |
|                                                                                   |                               | Create an Account                        |                                  |         |         |          |       |
|                                                                                   |                               | Continuo do Culort                       |                                  |         |         |          |       |
|                                                                                   |                               | Continue as Guest                        |                                  |         |         |          |       |
| Back                                                                              |                               |                                          |                                  |         |         |          |       |
|                                                                                   | <del>Ş</del><br>Wifi          |                                          | Му                               | Account | English | Français | 简体中文  |
|                                                                                   |                               | COMPLIMENTARY                            |                                  |         |         |          |       |
|                                                                                   |                               | CONNECTED                                |                                  |         |         |          |       |
| emaining data                                                                     |                               | 0 ND / 15 ND                             |                                  |         |         |          | Dauco |
|                                                                                   |                               |                                          |                                  |         |         |          | Fause |
|                                                                                   |                               | Purchase or change to anoth              | er plan                          |         |         |          |       |
|                                                                                   |                               |                                          |                                  |         |         |          |       |
|                                                                                   | Thank you for choos           | sing Internet ONAIR. You are now read    | y to start your internet session |         |         |          |       |
|                                                                                   | Please keep this pa           | age open or enter this link on your brow | vser to track your WiFi usage.   |         |         |          |       |
|                                                                                   |                               | wifi.credit                              |                                  |         |         |          |       |
|                                                                                   |                               |                                          |                                  |         |         |          |       |
|                                                                                   | _                             |                                          |                                  |         |         |          |       |

3. Click on **Start browsing** button.

The progress bar highlighted in yellow above will show the time and volume of data remaining.

To pause a session, click on **Pause**.

To re-connect to a session, click on **Reconnect**.